# Module 4: Comparative Sequence Analysis

# Aims

- Review the sequences available from different organisms
- Identify putative homologous genes
- Compare genome sequences from different organisms and identify conserved sequences
- Analyse conserved sequences for potential regulatory function

Comparative sequence analysis is a powerful method for aiding human gene identification, inferring function of a gene's product, and identifying novel functional elements such as those involved in transcriptional regulation. This is because biologically important regions of the genome are, generally, under selective constraint. Comparing the genome sequences from a variety of organisms may facilitate the identification of functionally significant units in the human genome.

The information that can be inferred when comparing sequences is dependent on the evolutionary distance between the two organisms. Organisms that are closely related are more likely to share a higher degree of sequence similarity. Distantly related organisms such as yeast and worm share less sequence similarity and are likely to show sequence conservation in coding regions alone. This may also be true for distantly related vertebrates such as fish. More closely related organisms, such as mouse, are likely to be conserved in coding regions, and other functional elements such as regulatory sequences. However, the closer the evolutionary relationship with human, the more 'sequence noise' is likely to arise where non-functional sequence appears similar because insufficient time has elapsed for the two sequences to diverge.

99

#### **Evolutionarily Related Gene Sequences**

Homologous genes are derived from a common ancestor and may either a similar sequence or function. In general, homologous genes can be divided into two classes:

**Orthologues** are genes that often perform the same function in different organisms. They are defined as being homologous genes in different organisms derived from the same gene during speciation. In general, their sequence similarity reflects amount of time since they diverged from a common ancestor i.e., the less time that has elapsed since divergence, the greater the sequence similarity between the two genes. These are genes 1 and 2 in figure 4.1.

**Paralogues** are genes families that are present with in a single species. Often they arise by duplication. These genes are not under the same pressure to maintain their function so that one copy may acquire a novel function. These are genes 2 and 3 in figure 4.1.

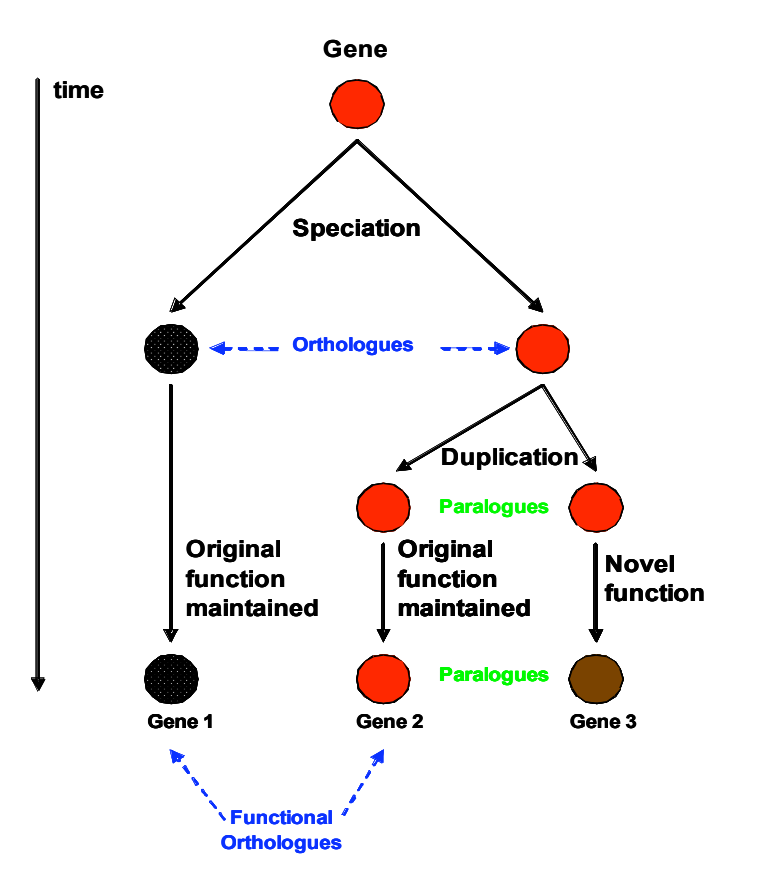

Figure 6.1 Homologous Gene Sequences

#### Identifying evolutionarily related gene sequences – where to start...

Most searches for orthologous genes begin with blast searches (for more details refer to module 1 of this manual). The type of search that you should perform depends upon what information you have at your disposal. Protein sequence based queries generally find more distantly related matches because of the redundancy in the genetic code (i.e. some amino acids are encoded by more than one codon). Nucleotide searches using the discontiguous megablast parameters are also very useful. We recommend that you survey a number of different databases using a number of different search parameters to obtain the most informative results.

#### BUT be warned: uncertain Orthologues

You may encounter gene sequences that appear to be orthologous and may be derived from the same ancestor but no longer perform the same biological function (for example genes 1 and 3 in figure 4.1). If you choose to analyse such sequences the sensitivity and specificity of your search will be reduced and it may not yield any informative results.

For example, the gene for bone morphogenetic protein 8 *(BMP8)* was duplicated in a common ancestor of human and mouse giving rise to *BMP8a* and *BMP8b* (see Figure 4.2). BLAST analysis of these four sequences yields quite confusing results. Human and mouse *BMP8a* are reciprocal best alignments using both nucleotide and protein sequences to search. In contrast, both the nucleotide and protein sequences of mouse *Bmp8b* align best to their human *BMP8a* counterparts. Human *BMP8b* mRNA aligns best to mouse *Bmp8b* mRNA, but human BMP8b protein aligns best to mouse Bmp8b mRNA, but human BMP8b aligns best to human protein *BMP8a* (Nardone *et al.,* 2004, figure 4.2).

101

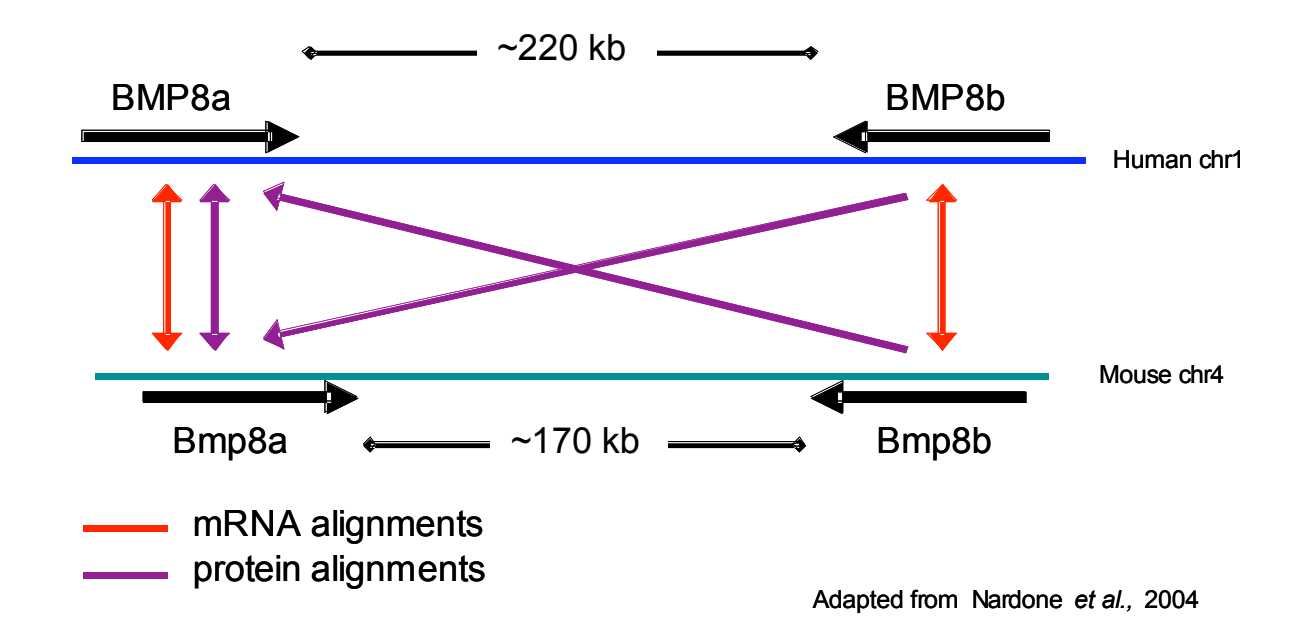

# Figure 4.2 Uncertain BMP8a and BMP8b orthologues.

Therefore, we recommend that you perform the following steps to confirm the true functionality and relatedness of your gene sequences. Much of this can be information can be obtained from genome browsers such as Ensembl, NB KI NCBI or the UCSC.

- Identify any other paralogues that may affect your analysis. This can be achieved by performing a BLAST search your sequence against it source genome or using the self-chain track at the UCSC genome browser.
- Confirm the percentage identity (similarity) at both the nucleotide and protein level between paralogous and orthologous sequences to ensure that you are analysing the most closely related sequences.
- Perform evolutionary analysis of nucleotide/protein sequence (phylogeny). In contrast to similarity-based methods such as BLAST, phylogenetic methods can better take into account the effects of repeated substitutions at one site and variable rates of evolution

among sequences. Multiple genes are placed in an evolutionary tree representing genealogical relationship

- 4) Compare the exon/intron structure of your orthologous genes.Evolutionarily related genes often share a similar gene structure
- 5) Examine the chromosomal context of the two orthologous genes. Closely related species, such as human and mouse often have large conserved segments (for definition see later section Genome sequence analysis) and therefore neighbouring genes are also shared between the two species.

# **Comparative Genome Analysis**

Comparing the DNA sequences of different species is a powerful method for decoding genomic information. This is because functional sequences tend to evolve at a slower rate than non-functional sequences. By comparing the genomic sequences of several species at different evolutionary distances it is possible to identify coding sequences, conserved non-coding sequences and those sequences that are unique to humans.

Advances in bacterial clone mapping and sequencing that evolved during the construction of the sequence-ready maps for particularly the worm and the human genome are now being applied to other organisms. The sequence of many genomes has or is being generated using a combination of the cloneby-clone method (adopted for generating the human genome sequence by the public effort) and whole genome shotgun (WGS - used by Celera to generated the sequence of the fruit fly and their version of the human genome sequence). Finished and unfinished genome assemblies are currently available for 44 vertebrates. The front page of the genome browser Ensembl (http://www.ensembl.org) is shown on the following page (figure 4.3). It displays all species whose genomes have been sequence coverage and participating research institutes can be found by following the appropriate hyperlinks on this page. Similar links can also be found at the UCSC genome browser.

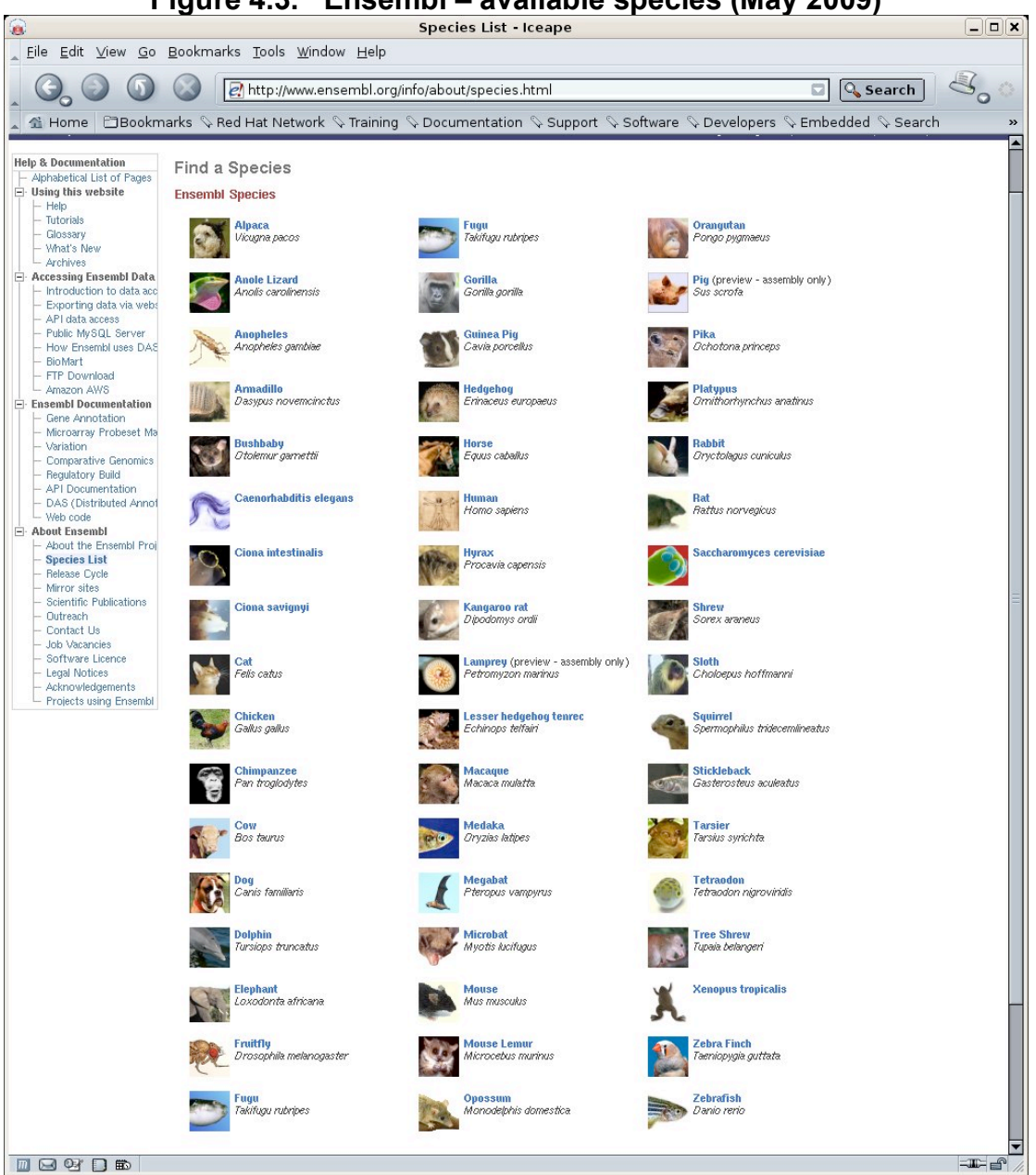

Figure 4.3. Ensembl – available species (May 2009)

When two species diverge from a common ancestor those sequences that maintain their original function are likely to remain conserved in both species throughout their subsequent independent evolution. Therefore comparing sequences in different species is a powerful tool for increasing the confidence of a predicted functional unit, or identifying novel functional units (e.g. human, mouse and zebrafish).

In general, greater evolutionarily distance between the species is reflected by more divergent sequences and fewer shared functional units. Comparing sequences that diverged from a common ancestor approximately 450 million years ago (mya) e.g. human and fish aids the identification of coding sequences. Conserved non-coding regions are generally not identified. If the evolutionary distance between the two species is reduced to approximately 60 mya, e.g. human and mouse, both non-coding and coding units are commonly conserved. A large number of features are conserved between recently evolved species such as human and chimp. The inclusion of a closely related species in a comparative analysis makes it possible to identify coding and non-coding sequences but also those genomic sequences that may be responsible for traits that are unique to the reference species.

| Human vs.                                          | Chimpanzee                                                        | Mouse                                          | Opossum                                        | Fish                           |
|----------------------------------------------------|-------------------------------------------------------------------|------------------------------------------------|------------------------------------------------|--------------------------------|
| Size (Gbp)                                         | 3.0                                                               | 2.5                                            | 3.5                                            | 0.4                            |
| Time since<br>divergence                           | ~5 MYA                                                            | ~65MYA                                         | ~150 MYA                                       | ~450 MYA                       |
| Sequence<br>conservation<br>(in coding<br>regions) | >99%                                                              | ~80%                                           | ~70%                                           | ~65%                           |
| Aids<br>identification<br>of                       | Recently<br>changed<br>sequences and<br>genomic<br>rearrangements | Both coding<br>and non-<br>coding<br>sequences | Both coding<br>and non-<br>coding<br>sequences | Primary<br>coding<br>sequences |
| Background<br>noise                                | HIGH                                                              | MODERATE                                       | LOW                                            | VERY<br>LOW                    |

| Table 4.1 | : Selection | of Species | for DNA | Comparisons                           |
|-----------|-------------|------------|---------|---------------------------------------|
| 14810 111 |             | 0. 000000  |         | • • • • • • • • • • • • • • • • • • • |

Today we will be showing you some of our favourite web-sites where homologous gene sequences can be identified and analysed. These are listed in table 4.2. As with most types of web-based genomic analysis there are a vast number of sites that can be used for this type of analysis. These sites require different amounts of information from the user; some require an input sequences while others contain pre-calculated information in a database that can be interrogated easily.

# Table 4.2 Different steps and web programmes that can be used to identify evolutionarily conserved regions

| Step            | Using whole genome<br>assemblies | Interrogating and<br>incorporating sequences<br>from databases |
|-----------------|----------------------------------|----------------------------------------------------------------|
| Identifying     | UCSC – Self Chain                | NCBI - blastn                                                  |
| paralogues      | Ensembl – Protein family         |                                                                |
| Identifying     | Ensembl – Orthologue             | Discontiguous megablast                                        |
| orthologues     | Prediction                       | BLAST-n, -p                                                    |
|                 | UCSC - BLAT                      | BLink                                                          |
| Confirming true | Ensembl - MultiContigView        | Clustalw                                                       |
| orthology       | - SyntenyView                    |                                                                |
|                 | - AlignSliceView                 |                                                                |
| Aligning and    | ECR Browser                      | zPicture                                                       |
| identifying     | Genome Vista                     | Vista                                                          |
| conserved       | PhastCons                        | LAGAN                                                          |
| sequences       |                                  |                                                                |

#### WORKED EXAMPLES:

#### 1) Identifying paralogous and orthologous genes

The easiest and most common method used to identify homologous sequences exploits the sequence conservation between related genes. This can be identified using sequence similarity searches i.e., BLAST searches against nucleotide or protein databases (see module 1). However, in many cases the genome browsers such as NCBI, Ensembl and the UCSC genome browsers have already done the hard work for you. For example orthologous gene predictions from whole genome assemblies can be accessed from either **HomolGene** (NCBI) or **Orthologue Prediction** (Ensembl); while paralogous genes can be identified by following the **Protein Family** link found in Ensembl GeneView.

#### a) Useful sites at the NCBI

If you have the sequence for your gene of interest in one species and wish to find orthologues BLAST is a good starting point

| BLAST                                                     | Basic Local Alignment Search Tool                                                                             | My NCBI P                                                 |                    |
|-----------------------------------------------------------|----------------------------------------------------------------------------------------------------|-----------------------------------------------------------|--------------------|
| Home                                                      | t Results Saved Strategies Help                                                                               | [Sign In] [Register]                                      | BLAST Species      |
| CBI/ BLAST Home                                           |                                                                                                    | News                                                      | BEACT OPECIES      |
| BLAST finds regio                                         | ons of similarity between biological sequences. <u>more</u>                                                   |                                                           | specific databases |
| Learn more about h                                        | how to use the new BLAST design                                                                               | BLAST 2.2.18 now<br>available                             |                    |
|                                                           | blad Conomoo                                                                                                  | 2.2.18 are now available at                               |                    |
| DLAST ASSem                                               | bled Genomes                                                                                                  | our F1 site                                               |                    |
| Choose a species g                                        | enome to search, or list all genomic BLAST databases.                                                         | More BLAST news                                           |                    |
| Human                                                     | B Oniza sativa                                                                                                |                                                           |                    |
| Mouse                                                     | Bos taurus     Pan troulodutes                                                                                |                                                           |                    |
| Rat                                                       | Danio rerio Microbes                                                                                          |                                                           |                    |
| Arabidopsis the                                           | aliana Drosophila melanogaster Drosophila melanogaster                                                        | Tip of the Day                                            |                    |
|                                                           |                                                                                                    | Use Genomic BLAST to                                      |                    |
|                                                           |                                                                                                    | see the genomic                                           | he general of      |
| Basic BLAST                                               |                                                                                                    | context IT U                                              | ine genome of [    |
| Choose a BLAST on                                         | ogram to run                                                                                                  | If you are interested in the                              | ur opening of      |
| onooce a bb tor pr                                        | ogram vo rom.                                                                                                 | evolution of a particular <b>yO</b>                       | ur species of [    |
|                                                           |                                                                                                    | gene or gene family it is                                 | oract is not       |
| <u>nucleotide blast</u>                                   | Search a nucleotide database using a nucleotide query<br>Algorithms: blastn megablast discontiguous megablast | the intro-exon structure                                  |                    |
|                                                           | i i i i i i i i i i i i i i i i i i i                                                                         | even across species.                                      | mploto vou con     |
| protein blast                                             | Search protein database using a protein query                                                                 | Often, the only data                                      | inplete you can    |
|                                                           | Algonithms: blastp, psi-blast, phi-blast                                                                      | sequence from a cDNA or a                                 | AST traco          |
| <u>blastx</u>                                             | Search protein database using a translated nucleotide query                                                   | curated database such as                                  |                    |
| <u>tblastn</u>                                            | Search translated nucleotide database using a protein query                                                   | however, to see how the                                   | chicves for        |
| tblastx                                                   | Search translated nucleotide database using a translated nucleotide query                                     | sequence using BLAST and<br>thus arrive at an idea of its | ecific organisms   |
| Specialized BL                                            | AST                                                                                                    | structure.                                                |                    |
| Choose a type of sp                                       | enialized search (or database name in prontheses )                                                            | More tips                                                 | nt-use             |
|                                                           |                                                                                                    |                                                           |                    |
| Search trace are                                          | rchives                                                                                                    | l dis                                                     | scontiquous        |
| Find conserved                                            | domains in your sequence (cds)                                                                                |                                                           | guode              |
| Find sequences                                            | with similar <u>conserved domain architecture</u> (cdart)                                                     | l me                                                      | egablast           |
| Search sequence                                           | ces that have <u>gene expression profiles</u> (GEO)                                                           |                                                           | 3                  |
| <ul> <li>Search Immune</li> <li>Search for SNP</li> </ul> | s (con)                                                                                                    |                                                           |                    |
| Screen sequence                                           | e for vector contamination (vecscreen)                                                                        |                                                           |                    |
| Align two seque                                           | ences using BLAST (bl2seq)                                                                                    |                                                           |                    |
| Search protein                                            | or nucleotide targets in PubChem BioAssay                                                                     |                                                           |                    |

However NCBI has pre-computed orthologues which can be found in the HomoloGene page. However because this page is precomputed this means that it does not contain the most recently assembled genomes.

#### 1: We will start by searching for our gene of interest MITF at NCBI

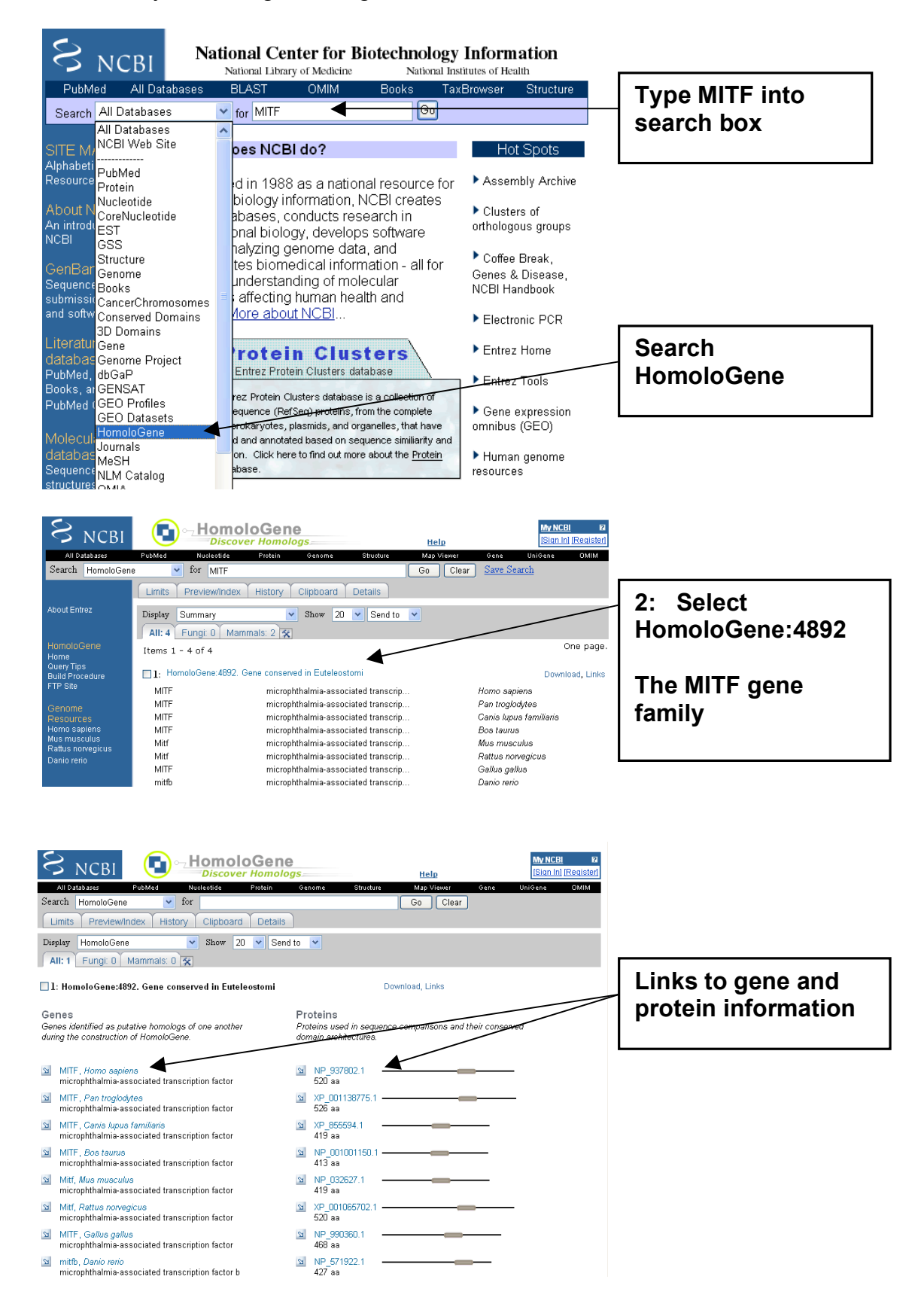

r

| Protein Alignments<br>Protein multiple alignment, pairwise similarit                                                                                                    | y scores and               | Conserved Do <u>maine</u><br>Conserved Domains from CDD found in protein sequences                                                                                                  |                                                            | 3: Select Show<br>Multiple Alignment                      |
|----------------------------------------------------------------------------------------------------|----------------------------|----------------------------------------------------------------------------------------------------|------------------------------------------------------------|-----------------------------------------------------------|
| evolutionary distances.                                                                                                    |                            | by rpsblast searching.                                                                                                    |                                                            |                                                           |
| Show Multiple Alignment                                                                                                    |                            | S HLH (cd00083)                                                                                                    |                                                            |                                                           |
| Show Pairwise Alignment Scores<br>Pairwise alignments generated using BL                                                                                                    | AST                        | Helix-loop-helix domain, found in specific DNA-<br>binding proteins that act as transcription factors; 60-<br>100 amino acids long.                                                 |                                                            |                                                           |
| Regenerate Alignments                                                                                                    |                            |                                                                                                    |                                                            |                                                           |
| XP_001138775.1 (Pan troglodytes)<br>XP_855594.1 (Canis lupus familiaris)<br>BLAST                                                                                                    | •                          | Related Homology Resources<br>Links to curated and computed homology information found<br>in other databases<br>MGI:104554<br>Orthology group for M.musculus Mtf includes H.sapiens |                                                            |                                                           |
|                                                                                                    |                            | MITF and R.norvegicus Mitf.                                                                                                    |                                                            |                                                           |
| Phenotypes<br>Phenotypic information for the genes in this<br>from model organism databases.                                                                                                    | entry imported             | UniGene<br>Links to groups of transcribed sequences established by<br>tblastn searching of UniGene.                                                                                 |                                                            | Further orthologues                                       |
| Homo sapiens                                                                                                    |                            | Bt.29882. Bos taurus                                                                                                    |                                                            | Identified by                                             |
| MIM:103470<br>Waardenburg syndrome/ocular albinism<br>MIM:103500<br>Tietz oendeme                                                                                                    | , digenic.                 | Microphthalmia-associated transcription factor<br>Bt.66572, Bos taurus<br>Transcribed locus, strongly similar to NP_032627.1                                                        |                                                            | searching UniGene                                         |
| MIM: 193510<br>Waardenburg syndrome, type IIA.                                                                                                    |                            | microphthalmia-associated Bt.98153, Bos taurus Transcribed locus, strongly similar to NP_032627.1 microphthalmia-associated                                                         |                                                            | there is the horse                                        |
| Mus musculus                                                                                                    |                            | Cfa.2682, Canis lupus familiaris                                                                                                    |                                                            | orthologue                                                |
| MP:0001186<br>Pigmentation phenotype.                                                                                                    |                            | Microphthalmia-associated transcription factor                                                                                                    |                                                            |                                                           |
| MP:0003631<br>Nerrous system phenotype                                                                                                    |                            | Microphthalmia-associated transcription actor a                                                                                                    | L                                                          |                                                           |
| MP:0005371                                                                                                    |                            | Dr.83675, Danio rerio<br>Microphthalmia-associated transpotion factor b                                                                                                    |                                                            |                                                           |
| Limbs/digits/tail phenotype.                                                                                                    |                            | 🔟 Eca 12983, Equus caballus                                                                                                    |                                                            |                                                           |
| Lethality-postnatal.                                                                                                    |                            | Microphthalmia transcription factor                                                                                                    |                                                            |                                                           |
| NP_937802.1         1           XP_001138775.1         1           XP_00101150.1         NP<02627.1                                                                                                    | MQSESGIV<br>MQSESGIV       | PDPEVGEEPHEEPKTYYELKSQPLKSSSSAEHPGAS<br>PDPEVGEEPHEEPKTYYELKSQPLKSSSSAEHPGAS                                                                                                    | 44<br>44                                                   | Multiple Alignment<br>of orthologous<br>protein sequences |
| XP_001065702.1 1                                                                                                    | MQSESGIV                   | ADFEVGEEFHEEPKTYYELKSQPLKSSSSAEHSGAS                                                                                                    | 44                                                         |                                                           |
| <u>NP_990360.1</u><br><u>NP_571922.1</u> 1                                                                                                    | MQSESGIV                   | PDFEVGDDFHEEPKTYYELKSQPLQNSNPSEQQ                                                                                                    | 41                                                         |                                                           |
| NP         937802.1         45           XP         001138775.1         45           XP         855594.1         1           NP         001001150.1         1           XP         001065702.1         45           NP         990360.1         1           NP         571922.1         42 | KPPISSS<br>KPPISSS<br><br> | MTSRILLRQQLMREQMQBQBRREQQQKLQAAQFMQQ<br>MTSRILLRQQLMREQMQBQBRREQQQKLQAAQFMQQ<br>MLEMLEYN                                                                                            | 88<br>88<br>8<br>8<br>8<br>8<br>8<br>8<br>8<br>8<br>7<br>7 |                                                           |
| NP         937802.1         89           XP         001138775.1         89           XP         855594.1         9           NP         001001150.1         9           NP         032627.1         9                                                                                      | RVPVSQTP<br>RVPVSQTP<br>   | AINVSVPTTLPSATQVPMEVLKVQTHLENPTKYHIQ<br>AINVSVPTTLPSATQVPMEVLKVQTHLENPTKYHIQ<br>                                                                                                    | 132<br>132<br>25<br>25<br>25                               |                                                           |
| <u>XP 001065702.1</u> 89                                                                                                    | RVAVSQTP                   | AINVSVPTTLPSATQVPMEVLKVQTHLENPTKYHIQ                                                                                                    | 132                                                        |                                                           |
| <u>NP_990360.1</u> 37<br><u>NP_571922.1</u> 78                                                                                                    | RVPVSQTP<br>-ISITHSP       | ALNVSVPASLPPATQVPMEVLKVQTHLENPTKYHIQ<br>AINVSHPCGPPSAAQVPMEVLKVQTHLENPTKYHIQ                                                                                                    | 8U<br>120                                                  |                                                           |

4: return to HomoloGene page and select Show Pairwise Alignment Scores.

| Display Alignment Scores   | 🖌 Show 🕻             | 20 💌 Send to                                 | *    |       |                       |                         |               |                   |
|----------------------------|----------------------|----------------------------------------------|------|-------|-----------------------|-------------------------|---------------|-------------------|
| All: 1 Fungi: 0 Mammal     | Is: 0 🛠              |                                              |      |       |                       |                         |               |                   |
| 1: HomoloGene:4892. Gene   | conserved in Euteleo | stomi                                        |      |       |                       |                         |               | Linko to poinvico |
| \lignment Scores           |                      |                                              |      |       |                       |                         |               | nrotoin PLAST     |
| Gene                       |                      | Identity (%) Substitution Rates <sup>1</sup> |      |       |                       | //                      | protein BLAST |                   |
| Species                    | Symbol               | Protein                                      | DNA  | d     | $d_{\rm H}/d_{\rm S}$ | $d_{\rm HR}/d_{\rm HC}$ |               | Alignment         |
| Homo sapiens               | MITE                 |                                              |      |       |                       |                         | ▶ //          |                   |
| vs. Pan troglodytes        | MITE                 | 99.6                                         | 99.6 | 0.005 | 0.111                 | 0.000                   | Blast         |                   |
| vs. Canis lupus familiaris | MITE                 | 97.3                                         | 93.5 | 0.068 | 0.050                 | 0.695                   | Blast         |                   |
| vs. Bos taurus             | MITE                 | 97.0                                         | 93.1 | 0.073 | 0.042                 | 0.296                   | Blast         |                   |
| vs. Mus musculus           | Mitf                 | 93.8                                         | 88.1 | 0.130 | 0.051                 | 0.834                   | Blast         |                   |
| vs. Rattus norvegicus      | Mitf                 | 94.0                                         | 89.5 | 0.113 | 0.063                 | 0.632                   | Blast         |                   |
| vs. Gallus gallus          | MITE                 | 91.9                                         | 83.8 | 0.182 | 0.031                 | 0.399                   | Blast         |                   |
| vs. Danio rerio            | mitfb                | 77.0                                         | 73.0 | 0.335 | undef                 | 0.452                   | Blast         |                   |
| Pan troglodytes            | MITE                 |                                              |      |       |                       |                         |               |                   |
| vs. Homo sapiens           | MITE                 | 99.6                                         | 99.6 | 0.005 | 0.111                 | 0.000                   | Blast         |                   |
| vs. Canis lupus familiaris | MITE                 | 96.8                                         | 93.6 | 0.067 | 0.060                 | 0.496                   | Blast         |                   |
| vs. Bos taurus             | MITE                 | 97.0                                         | 93.1 | 0.072 | 0.042                 | 0.297                   | Blast         |                   |
| vs. Mus musculus           | Mitf                 | 93.4                                         | 87.9 | 0.132 | 0.054                 | 0.740                   | Blast         |                   |
| vs. Rattus norvegicus      | Mitf                 | 93.7                                         | 89.2 | 0.116 | 0.064                 | 0.579                   | Blast         |                   |
| vs. Gallus gallus          | MITE                 | 91.5                                         | 83.8 | 0.183 | 0.034                 | 0.376                   | Blast         |                   |
| vs. Danio rerio            | mitfb                | 76.6                                         | 72.4 | 0.344 | undef                 | 0.501                   | Blast         |                   |
| Canis lupus familiaris     | MITE                 |                                              |      |       |                       |                         |               |                   |
| vs. Homo sapiens           | MITE                 | 97.3                                         | 93.5 | 0.068 | 0.050                 | 0.695                   | Blast         |                   |
| vs. Pan troglodytes        | MITE                 | 96.8                                         | 93.6 | 0.067 | 0.060                 | 0.496                   | Blast         |                   |
| vs. Bos taurus             | MITF                 | 97.8                                         | 93.4 | 0.069 | 0.028                 | 0.426                   | Blast         |                   |
| vs. Mus musculus           | Mitf                 | 93.1                                         | 87.6 | 0.136 | 0.054                 | 0.642                   | Blast         |                   |
| vs. Rattus norvegicus      | Mitf                 | 92.3                                         | 86.8 | 0.146 | 0.059                 | 0.731                   | Blast         |                   |
| vs. Gallus gallus          | MITE                 | 91.6                                         | 83.1 | 0.191 | 0.032                 | 0.617                   | Blast         |                   |
| vs. Danio rerio            | mitfb                | 77.9                                         | 71.7 | 0.355 | undef                 | 0.521                   | Blast         |                   |

- **d**: the number of nucleotide substitutions per site, corrected for multiple substitutions using the method of Jukes and Cantor (1969).
- d<sub>N</sub>/d<sub>s</sub>: the ratio of the rate of nonsynonymous substitutions (d<sub>N</sub>) to the rate of synonymous substitutions(d<sub>s</sub>), calculated using the method of <u>Nei and Gojobori</u> (<u>1986</u>). A high value of this metric indicates adaptive selection, whereas a low value indicates purifying selection.
- d<sub>NR</sub>/d<sub>NC</sub>: the ratio of radical nonsynonymous substitutions (d<sub>NR</sub>) to conservative nonsynonymous substitutions (d<sub>NC</sub>), calculated using the method of <u>Hughes et al.</u> (<u>1990</u>). This metric is analogous to d<sub>N</sub>/d<sub>S</sub>, but it has the advantage of being useful for studying the evolution of sequences that diverged in the distant past.

#### b) The Ensembl genome browser

- 1. From the Ensembl homepage select the **Zebrafish** genome browser.
- 2. Search *e*! zebrafish gene: **eng2b** and press go.

#### 3. Select Ensembl Gene: ENSDAR00000038868

This should bring you to the GeneView page for the eng2b gene:

#### Zebrafish Workshop

Done

Done

| 000                                                                                                    |                                                       | Ensembl genom                                                                                                    | e browser 54: D.reri                                                                                                   | o - Gene summary                    | / – Gene: eng2b (EN    | ISDARG00000038 | 868)                     | $\bigcirc$                        |
|----------------------------------------------------------------------------------------------------|-------------------------------------------------------|----------------------------------------------------------------------------------------------------|----------------------------------------------------------------------------------------------------|-------------------------------------|------------------------|----------------|--------------------------|-----------------------------------|
|                                                                                                    | $\times$ $\bigcirc$ (                                 | Attp://www.ensembl.                                                                                                    | org/Danio_rerio/Gene                                                                                                   | /Summary?g=ENSD                     | ARG00000038868         | <b>N</b> 1     | 🗘 🔻 🕞 🕻 Google           | ٩)                                |
| Most Visited - Gettin                                                                                                    | g Started Lates                                       | t Headlines ৯ Apple - A                                                                                                    | mazon eBay Yahoo                                                                                                    | o! News ≠                           |                        |                |                          |                                   |
| <i>C</i> Ensemb                                                                                                    | d -                                                   |                                                                                                    |                                                                                                    |                                     |                        |                | <b>2</b> .               | Q                                 |
| Home > Zebrafish<br>Location: 2:27,938,253-27,                                                                                                    | 941,786 Gene: eng                                     | g2b Transcript: eng2b                                                                                                    |                                                                                                    |                                     |                        |                | Account   Logout   BLAST | 7/BLAT   BioMart   Docs & FAQs    |
| Gene: eng2b                                                                                                    | Gene: eng2b (E                                        | NSDARG00000038868)                                                                                                    |                                                                                                    |                                     |                        |                |                          |                                   |
| Gene summary     Supporting evidence     Sequence     External references (0)     Regulation     Comparative Genomics                                                                  | Homeobox protein of<br>Location<br>Transcripts        | engrailed-2b (Zf-En-1)(Eng3) <u>Source</u><br><u>Chromosome 2: 27,938,253-27,1</u><br>There is 1 transcript in this gene:<br>Name Trans<br>eng2b <u>ENSDARTO</u> | E UniProtK8/Swiss-Prot P31533<br>341,786 forward strand.<br>hide transcripts<br>cript ID Prote<br>2000056748 ENSDARPOO | ein ID Descri<br>000056747 protein_ | ption                  |                |                          |                                   |
| - Genomic alignments (                                                                                                    |                                                       |                                                                                                    |                                                                                                    | Gene s                              | ummary help            |                |                          | Splice variants »                 |
| Gene Tree (alignm)     Orthologues (12)     Paralogues (7)     Protein families (1)     Genetic Variation     Variation Table     Variation Table     Variation mage     External Data | Name<br>Synonyms<br>Gene type<br>Prediction<br>Method | eng2b (ZFIN)<br>en3, eng3, engrailed 3 [To view all<br>Known protein coding<br>Transcripts were annotated by th<br>Transcripts                                   | Ensembl genes linked to the name<br>e Ensembl g <u>enebuild</u> .                                                      | click here.]                        |                        |                |                          |                                   |
| ID History     Gene bistory                                                                                                    |                                                       | ۲.                                                                                                    |                                                                                                    |                                     | 23.53 Kb               |                | Forward stra             | nd 💻                              |
| Gene history     Serie history     Serie history     Serie history     Personal annotation                                                                                             |                                                       | Ensembl gene                                                                                                    | 27,930,000                                                                                                    | 27,934,000                          | 27,938,000<br>eng2b >  | 27,942,000     | 27,946,000 27,9          | 950,000                           |
| <ul> <li>Configure this page</li> <li>Add custom data to<br/>page</li> <li>Export data</li> </ul>                                                                                      |                                                       |                                                                                                    | Contigs<br>Ensembl gene                                                                                                |                                     |                        | < EX 51036 0.8 | oding Ensembligene       | < cnpy1<br>Known protein          |
| <ul> <li>Bookmark this page</li> </ul>                                                                                                    |                                                       | -                                                                                                    | 27,930,000<br>Reverse strand                                                                                           | 27,934,000                          | 27,938,000<br>23.53 Kb | 27,942,000     | 27,946,000 27,9          | 950,000                           |
|                                                                                                    |                                                       |                                                                                                    |                                                                                                    |                                     |                        |                | Export image             |                                   |
|                                                                                                    |                                                       | Tip: use the "Configure t                                                                                                    | play<br>his page" link on the left t                                                                                   | o show additional data ir           | this region.           |                |                          |                                   |
|                                                                                                    | Ensembl release 54 -<br>Permanent link - View         | May 2009 © <u>WTSI</u> / <u>EBI</u><br>v in archive site                                                                                                    |                                                                                                    |                                     |                        |                |                          | About Ensembl I Contact Us I Help |
|                                                                                                    |                                                       |                                                                                                    |                                                                                                    |                                     |                        |                |                          |                                   |

# 4. Click on the Protein Family hyperlink on the left side of the page:

| 000                                                                                                    | Ensemb                                                                                                    | I genome browser 54: D.rerio – Protein I                                                                                            | ramilies – Gene: eng2b (ENSDARG000000 | 138868)         | 0                                                                                                    |
|----------------------------------------------------------------------------------------------------|----------------------------------------------------------------------------------------------------|----------------------------------------------------------------------------------------------------|---------------------------------------|-----------------|----------------------------------------------------------------------------------------------------|
|                                                                                                    | X n Attp://www.                                                                                                    | ensembl.org/Danio_rerio/Gene/Family?g=E                                                                                             | NSDARG00000038868                     |                 | ioogle Q                                                                                                    |
| Most Visited - Getting                                                                                                    | g Started Latest Headlines ని Ap                                                                                                    | ple - Amazon eBay Yahoo! News -                                                                                                    |                                       |                 |                                                                                                    |
| PEnsemb                                                                                                    |                                                                                                    |                                                                                                    |                                       | 2.              | Q                                                                                                    |
| Home > Zebrafish                                                                                                    | 141.786 Gene: eno2b Transcrint: eno2                                                                                                    | n                                                                                                    |                                       | Account   Logou | it   BLAST/BLAT   BioMart   Docs & FAQs                                                                                                    |
| Gene: eng2b                                                                                                    | Gene: eng2b (ENSDARG000000                                                                                                    | 38868)                                                                                                    |                                       |                 |                                                                                                    |
| Gene summary     Splice variants (1)     Supporting evidence     Sequence     External references (0)     Regulation     Comparative Genomics                                                                                                    | Homeobox protein engrailed-2b (Zf-En-1)(<br>Location Chromosome 2: 27,9)<br>Transcripts There is 1 transcript i<br>Name<br>eng2b                                          | Transcript ID         Protein ID           Transcript ID         Protein ID           ENSDART00000056748         ENSDARP00000056747 | Description<br>protein_coding         |                 |                                                                                                    |
| Gene Tree                                                                                                    | « Paralogues                                                                                                    | 1                                                                                                    | Protein families help                 |                 | Variation Table >                                                                                                    |
| Gene Tree (algom     Orthologues (12)     Paratogues (7)     Protein Families (1)     Variation Table     Variation Table     Variation Table     Variation Table     Genetic Variation     Genetic Variation     Orthologues     ID History     Genetistory     User data     Personal annotation     Configure this page     Export data     Bookmark this page | Eamily ID<br>ENSFM0050000270570<br>(4 genes)<br>(all proteins in family)<br>Ensemb release 54 - May 2009 © <u>WTS</u> / <u>EB</u><br>Permanent Ink - View in archive site | Consensus annotation<br>RECNAME: FULL=HOMEOBOX ENGRAILED                                                                            | Other Zebrafish transcripts in this   | family<br>b)    | Multiple alignments<br>39 Ensemb members of this family <u>JulVew</u><br>94 members of this family <u>JulVew</u><br>About Ensemb  ContactUs  Heb |
|                                                                                                    |                                                                                                    |                                                                                                    |                                       |                 |                                                                                                    |

Click on the 4 genes link to bring up family view.

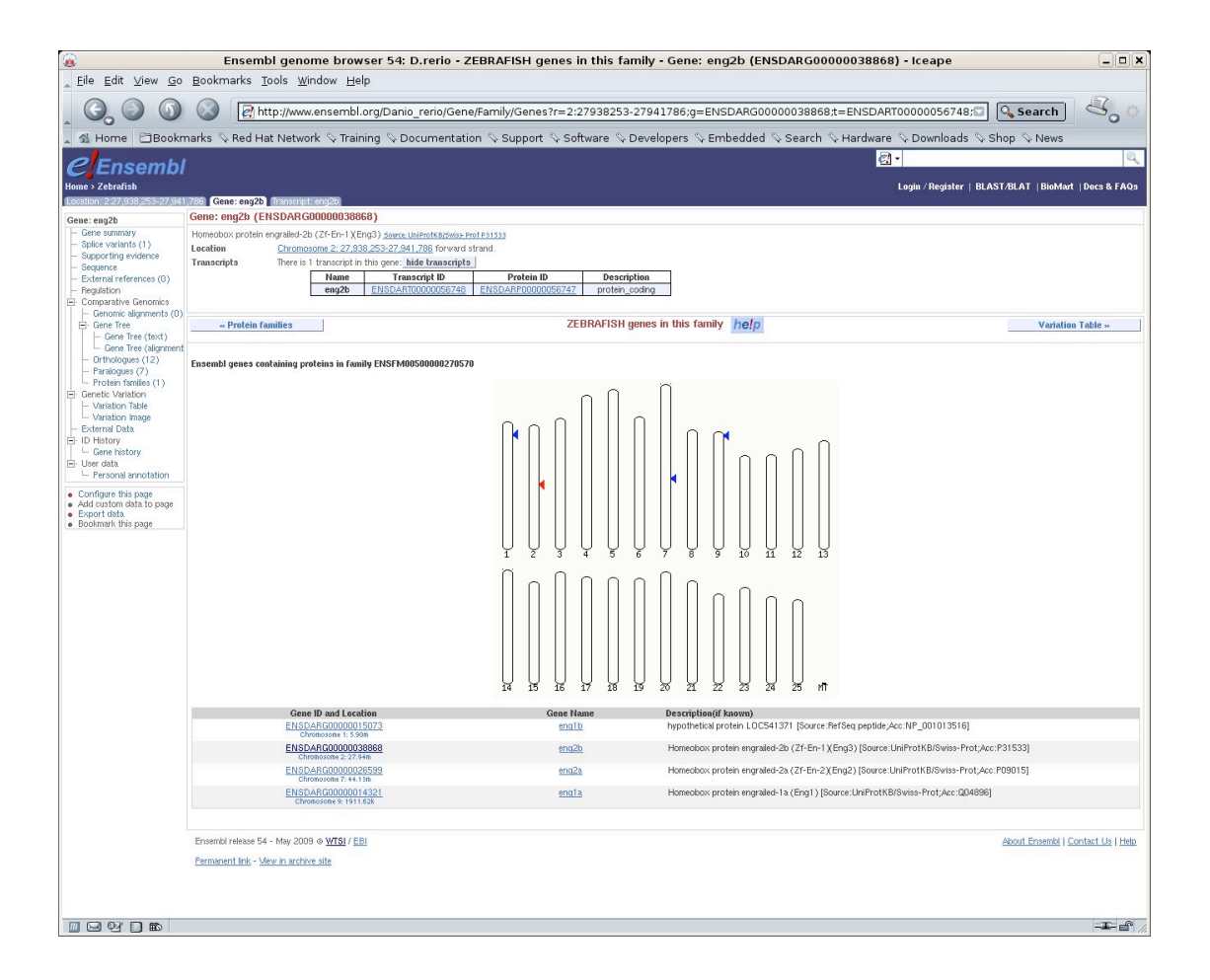

Ensembl '<u>FamilyView</u>' provides a list of closely related Ensembl gene predictions together with a consensus family description and shows the chromosomal location of family members on a karyotype ideogram. It also provides a list of vertebrate <u>UniProt</u> sequences and Ensembl protein predictions from other species that have been used to define the family. It therefore provides a way of exploring orthologues and closely related homologues across a range of animal species.

Putative paralogues are also listed in the hyperlinks on the left side of the page – Paralogue prediction.

| Genomic alignments (                                          |                    |                                                                                                    |                                    |  |  |  |  |  |
|---------------------------------------------------------------|--------------------|----------------------------------------------------------------------------------------------------|------------------------------------|--|--|--|--|--|
| Gene Tree                                                     | « Ortholo          | gues                                                                                                    | Paralogues help                    |  |  |  |  |  |
| - Gene Tree (text)                                            | -                  |                                                                                                    |                                    |  |  |  |  |  |
| Gene Tree (alignme                                            | The following gene | e(s) have been identified as putative paralogues (within species):                                                                                                    |                                    |  |  |  |  |  |
| <ul> <li>Orthologues (12)</li> </ul>                          | Taxonomy Leve      | el Gene identifier                                                                                                    |                                    |  |  |  |  |  |
| Paralogues (7)     Protein families (1)     Genetic Variation | Euteleostomi       | ENSDARG0000026599 (eng2a) (Mult:ContigView) [Align]<br>Homeobox protein engrailed-2a (ZI-En-2)(Eng2) [Source: UniProtKB/Swiss-Prot (P090)<br>[Target %id: 67; Query %id: 68]         | 5))                                |  |  |  |  |  |
| Variation Table     Variation Image     External Data         |                    | ENSDARG0000015073 (eng1b) [MultiContigView] [Align]<br>hypothetical protein LOC541371 [Source:RefSeq peptide;Acc:NP_001013516]<br>[Target %id: 47; Query %id: 49]                    |                                    |  |  |  |  |  |
| - ID History - Gene history - Liser data                      |                    | ENSDARG00000074916 (B8A685_DANRE) [MultiContigView] [Align]<br>Novel protein similar to vertebrate engrailed homolog 1 (Zgc:109892, EN1) Fragment<br>[Target %id: 76; Query %id: 31] | Source: UniProtKB/TrEMBL (B8A685)] |  |  |  |  |  |
| Personal annotation                                           |                    | ENSDARG0000014321 (eng1a) (MultiContiqView) [Align]<br>Homeobox protein engrailed-1a (Eng1) [Source: UniProtKB/Swiss-Prot (Q04896)]<br>[Target %id: 51; Query %id: 45]               |                                    |  |  |  |  |  |
| Add custom data to<br>page                                    | Bilateria          | ENSDARG0000007891 (meox1) [MultiContigView] [Align]<br>mesenchyme homeobox 1 [Source:RefSeq peptide;Acc:NP_001002450]<br>[Target %id: 16; Query %id: 15]                             |                                    |  |  |  |  |  |
| Bookmark this page                                            |                    | ENSDARG0000061818 (NP_001038589.1) [MultiContigView] [Align]<br>hypothetical protein L0C566969 [Source:RefSeq peptide;Acc:NP_001038589]<br>[Target %id: 14; Query %id: 16]           |                                    |  |  |  |  |  |
|                                                               |                    | ENSDARG00000040911 (LOC556898) [MultiContigView] [Align]<br>No description<br>[Target %id: 12; Query %id: 14]                                                                        |                                    |  |  |  |  |  |
|                                                               | View sequence alig | gnments of all homologues.                                                                                                    |                                    |  |  |  |  |  |

The gene orthology and paralogy predictions are generated by a pipeline where maximum likelihood phylogenetic gene trees (generated by PHYML) play a central role. They aim to represent the evolutionary history of gene families, i.e. genes that diverged from a common ancestor. These gene

trees reconciled with their species tree (using RAP) have their internal nodes annotated to distinguish duplication or speciation events.

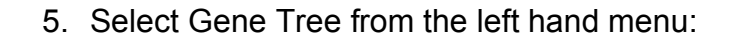

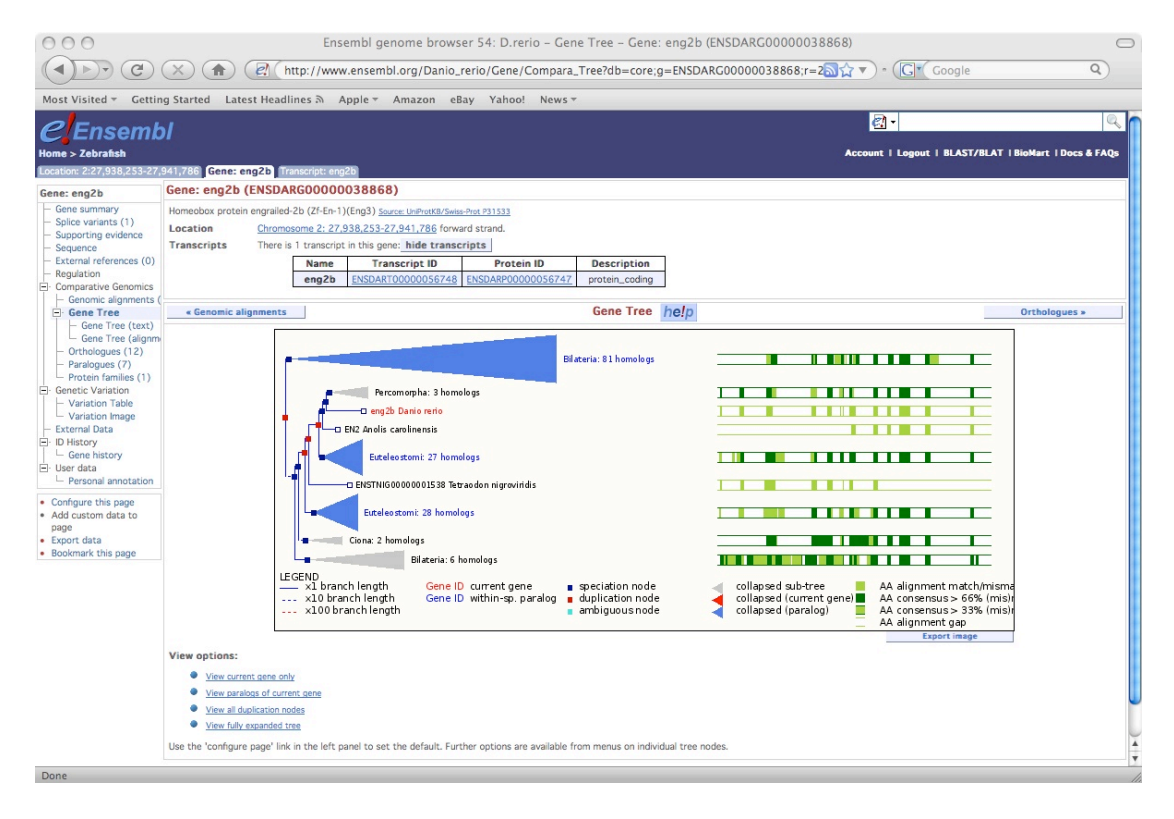

Click on view fully expanded tree, under view options to see the full image.

Gene TreeView represents the evolutionary history of gene families.

The Gene Tree displays the maximum likelihood phylogenetic tree (using PHYML) representing the evolutionary history of gene families. Red squares show duplication and blue show speciation. The gereen bars to the right are a representation of the multiple alignment of peptides made using MUSCLE. Full boxes indicate matches/mismatches, open boxes indicate gaps in the alignment. Both the image and the alignment can be dumped.

| a                                      | Ensembl genome browser 54: D.rerio - Gene Tree - Gene: eng2b (ENSDA                                                                                                    | RG0000038868) - Iceape                            | _ <b>D</b> X |
|----------------------------------------|----------------------------------------------------------------------------------------------------|---------------------------------------------------|--------------|
| Elle Edit View Go Bookm                |                                                                                                    | 00000000000000000000000000000000000000            | A a          |
| A Home Bookmarks                       | Red Hat Network $\$ Training $\$ Documentation $\$ Support $\$ Software $\$ Developers $\$ Embedd                                                                                                    | ded & Search & Hardware & Downloads & Shop & News | 0            |
| Gene Tree (alignment                   |                                                                                                    |                                                   | <b></b>      |
| Paralogues (7)<br>Protein families (1) | C REOK 1 Onyzias latipes                                                                                                    |                                                   |              |
| Genetic Variation     Variation Table  | MEOX1 Takfugu rubriges                                                                                                    |                                                   |              |
| Variation Image     External Data      | a meax 1 Danio rerio                                                                                                    |                                                   |              |
| E- ID History                          | ENSTGUG0000002388 Taeniopygia guttata                                                                                                    |                                                   |              |
| User data     Personal annotation      | C ENSIGUIUUUU 15769 Taenopygia guttata                                                                                                    |                                                   |              |
| Configure this page                    | C MEOX1 Anolis carolinensis                                                                                                    |                                                   |              |
| Export data     Bookmark this page     | MEOXI Sorex araneus                                                                                                    |                                                   |              |
|                                        | MEOX1 Tursiops truncatus                                                                                                    |                                                   |              |
|                                        | D NP_001030453.1 Bos taurus                                                                                                    |                                                   |              |
|                                        | □ XP_001491616.1 Equus caballus                                                                                                    |                                                   |              |
|                                        | MEOX1 Canis familiaris                                                                                                    |                                                   |              |
|                                        | r MEOX 1 Peris Caus                                                                                                    |                                                   |              |
|                                        | HEOK1 Ochotona princeps                                                                                                    |                                                   |              |
|                                        | MEOX1 Cavia porcellus                                                                                                    |                                                   |              |
|                                        | MEOX1 Homo sapiens                                                                                                    |                                                   |              |
|                                        | C MEOX1_PANTR Pan troglodytes                                                                                                    |                                                   |              |
|                                        | MEDX1_PONP' Pongo pygmaeus                                                                                                    |                                                   |              |
|                                        | b MEOX1 Macaca mulatta                                                                                                    |                                                   |              |
|                                        | MEUX1 Utotemur gametti<br>MEUX1 Spermophilus tridecemlineatus                                                                                                    |                                                   |              |
|                                        | Meax1 Mus musculus                                                                                                    |                                                   |              |
|                                        | □ ENSOCUG0000007860 Oryctolagus cuniculus<br>■ D MEOX1 Loxodonta africana                                                                                                    |                                                   |              |
|                                        | MEOX1 Procavia capensis                                                                                                    |                                                   |              |
|                                        | D MEOX 1 Pteropus vampyrus                                                                                                    |                                                   |              |
|                                        | P MEOX1 Directors europeeus                                                                                                    |                                                   |              |
|                                        | MEOX1 Tarsius syrichta                                                                                                    |                                                   |              |
|                                        |                                                                                                    |                                                   |              |
|                                        | CI MEOX1 Tupaia belangeri                                                                                                    |                                                   | Ê            |
|                                        | MEDX1 Monodelphis domestica                                                                                                    |                                                   |              |
|                                        | MEOX2 Anolis carolinensis                                                                                                    | 18 8 1                                            |              |
|                                        | MEOX2 Tak flugu rubripes     MEOX2 Tetraodon nigroviridis                                                                                                    |                                                   |              |
|                                        | NP_001038589.1 Danio rerio                                                                                                    |                                                   |              |
|                                        | D MEOX2 Gasterosteus a culeatus                                                                                                    |                                                   |              |
|                                        | LOC556898 Danio rerio                                                                                                    |                                                   |              |
|                                        | CI MEDX2 Tarsius syrichta                                                                                                    |                                                   |              |
|                                        | MEOX2 Proceedings that must     MEOX2 Dasypus novem cinctus                                                                                                    |                                                   |              |
|                                        | MEDX2 Procavia capensis                                                                                                    |                                                   |              |
|                                        | D MEDX2 Tupala belangeri<br>D MP_0010915141 Bos taurus                                                                                                    |                                                   |              |
|                                        | MEOX2 Vicugna pacos                                                                                                    |                                                   |              |
|                                        | HEOK2 Tupaia belangeri <sup>503</sup>                                                                                                    |                                                   |              |
|                                        | t MEOX2 Canis familiaris                                                                                                    |                                                   |              |
|                                        | D MEOX2 Pheropus vampyrus                                                                                                    |                                                   |              |
|                                        | MEOK2 Pan troglodytes                                                                                                    |                                                   |              |
|                                        | MEOX2 Homo sapiens                                                                                                    |                                                   |              |
|                                        | 11 MEDX2 Pongo pygmaeus<br>15 MEDX2 Macaca mulatta                                                                                                    |                                                   |              |
|                                        | MEOX2 Erinaceus europaeus                                                                                                    |                                                   |              |
|                                        | Meox 2 Mus musculus                                                                                                    |                                                   |              |
|                                        | Meax 2 Dipodo mys ordii                                                                                                    |                                                   |              |
|                                        | D MEOX2 Spermophilus tride camlineatus                                                                                                    |                                                   |              |
|                                        | G MEOX2 Ochotona princeps                                                                                                    |                                                   |              |
|                                        | MEOX2 Monodelphis domestica                                                                                                    |                                                   |              |
|                                        | HEOX2 Taeniopygia guttata                                                                                                    |                                                   |              |
|                                        | MEOX2 Xenopus tropicalis     Discretification of the statement of the statement of the |                                                   |              |
|                                        | Q 4H363_CIOIN Ciona intestinalis                                                                                                    |                                                   |              |
|                                        | Dibth Drosophila melanogaster                                                                                                    |                                                   |              |
|                                        | AGAP00 3406 Anopheles gambiae     AGAP00 3406 Anopheles gambiae     AGAP00 3406 Anopheles gambiae                                                                                                    |                                                   |              |
|                                        | CG15696 Drosophila melanogaster                                                                                                    |                                                   |              |
|                                        | l ם R06F6.6 Caenorhabditis elegans<br>רים ENSTNIG000000 18144 Tetraodon nigroviridis                                                                                                    |                                                   |              |
|                                        | G ENSTRUG00000011240 Tak Éugu rubripes                                                                                                    |                                                   |              |
|                                        | CI ENSORLG0000008839 Oryzlas latipes     CI eng2b Danio rerio                                                                                                    |                                                   |              |
|                                        |                                                                                                    |                                                   | -11-6        |

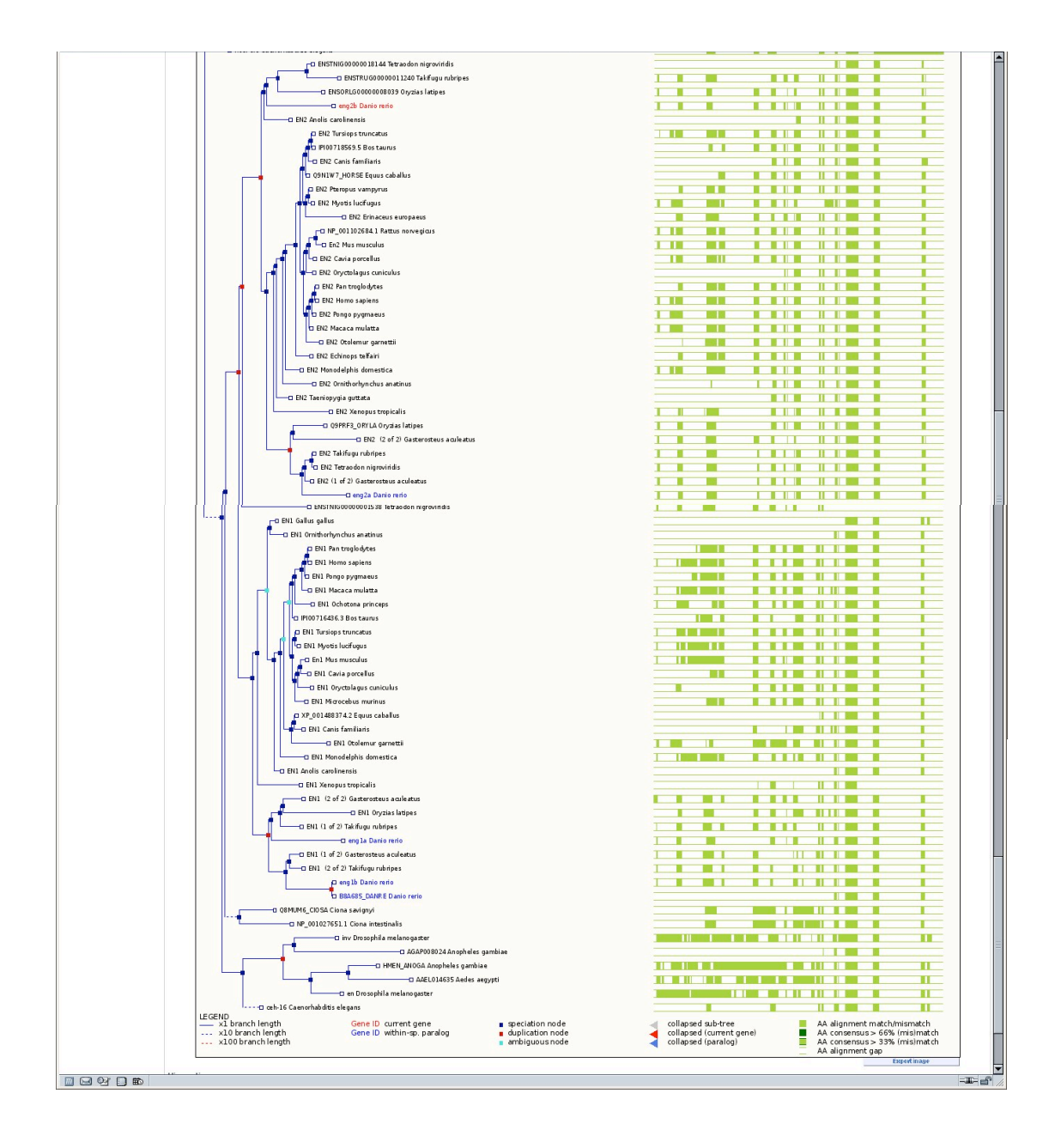

#### Orthologue prediction at Ensembl

This is one of the easiest and most accurate sites for identifying orthologous genes. Information is only available for species that have a sequenced and assembled genome, so if you want to identify sequences from other species you will need to use Blast.

Search for fgf8a:

| PEnsomh                                                                                                    | 1                                                                              |                                                                                                    |                                                                                                    | 2 -                                                                                                    | Q                                             |
|----------------------------------------------------------------------------------------------------|--------------------------------------------------------------------------------|----------------------------------------------------------------------------------------------------|----------------------------------------------------------------------------------------------------|----------------------------------------------------------------------------------------------------|-----------------------------------------------|
| Home > Zebrafish                                                                                                    | *:<br>                                                                         |                                                                                                    |                                                                                                    | Account   Logout   BLAST/BLA                                                                                                    | T   BioMart   Docs & FAQs                     |
| Location: 13:33,446,378-33                                                                                                    | ,452,845 Gene: fgf8a                                                           | Transcript: fgf8a                                                                                                    |                                                                                                    |                                                                                                    |                                               |
| Gene: fgf8a                                                                                                    | Gene: fgf8a (ENSD                                                              | ARG0000003399                                                                                                    |                                                                                                    |                                                                                                    |                                               |
| Gene summary     Splice variants (1)     Supporting evidence     Sequence     External references (0)     Regulation     Comparative Genomics                                    | fibroblast growth factor i<br>Location <u>Chro</u><br>Transcripts Ther         | 8 a [Source:RefSeq peptie<br>processories 13: 33,446,376<br>re is 1 transcript in this gr<br>Name Tra<br>fgf8a ENSDAR | Acc:NP_S71356]<br>31.452.865 reverse strand.<br>e: hide transcripts<br>script ID Protein ID Description<br>000000255883 ENSDARP00000018653 protein_coding                                                                                                    |                                                                                                    |                                               |
| - Genomic alignments (                                                                                                    |                                                                                |                                                                                                    | Gene summary he!p                                                                                                    |                                                                                                    | Splice variants »                             |
| Gene Tree (alignm     Orthologues (29)     Paralogues (4)     Protein families (1)     Genetic Variation     Variation Table     Variation Image     External Data               | Name fof8<br>Synonyms ace,<br>Gene type Know<br>Prediction Tran<br>Method Tran | ia (ZFIN)<br>acerebellar, cb110, etID<br>wn protein coding<br>iscripts were annotated b<br>nscripts                   | 9886.13, fgf-8, fgf8, iddibd5031, wurfb73a06 [To view al Ensembligenes linked to the name <u>click her</u><br>the Ensembli <u>genebuild</u> .                                                                                                    | ٤)                                                                                                    |                                               |
| Hollstory     Gene history     Gene history     User data     Personal annotation     Configure this page     Add custom data to     page     Export data     Bookmark this page |                                                                                | Contigs<br>Ensembl gene                                                                                               | 33.44 Mb         33.45 Mb         33.45 Mb         33.45 Mb           33.44 Mb         33.45 Mb         33.45 Mb         33.45 Mb           33.44 Mb         33.45 Mb         33.45 Mb         33.45 Mb           33.45 Mb         33.45 Mb         33.45 Mb         33.45 Mb           33.45 Mb         33.45 Mb         33.45 Mb         33.45 Mb | Forward strand provided strand provided |                                               |
|                                                                                                    |                                                                                | Tip: use the "Configu                                                                                                 | this page" link on the left to show additional data in this region.                                                                                                    |                                                                                                    |                                               |
|                                                                                                    | Ensembl release 54 - May 2<br>Permanent link - View in an                      | 2009 © <u>WTSI</u> / <u>EBI</u><br>chive site                                                                         |                                                                                                    | Ab                                                                                                    | out Ensembl I <u>Contact Us</u> I <u>Helo</u> |

Click on the orthologues link in the left hand menu.

| <ul> <li>Genomic alignments (0)</li> </ul>                         |                                                                                                    |                  |                   |                                                                |                                                                                                    |
|--------------------------------------------------------------------|----------------------------------------------------------------------------------------------------|------------------|-------------------|----------------------------------------------------------------|----------------------------------------------------------------------------------------------------|
| Gene Tree     Gene Tree (text)                                     | « Gene Tree                                                                                             |                  |                   |                                                                | Orthologues help Para                                                                                                    |
| <ul> <li>Gene Tree (alignment</li> <li>Orthologues (29)</li> </ul> | The following gene(s) have been identified as put<br>(N.B. If you don't find a homologue here, it may I | ative orthologue | is:<br>pecies par | alogue". Please view the gene tre                              | e info or export between-species paraloques with BioMart to see more.)                                                                                                    |
| - Paralogues (4)                                                   | Species                                                                                                 | Туре             | dN/dS             | Ensembl identifier                                             | External ref.                                                                                                    |
| Protein families (1)     Genetic Variation                         | Anole Lizard (Anolis carolinensis)                                                                      | 1-to-many        |                   | ENSACAG00000011928<br>Target %id: 0.3; Query %id: 00 (Alian)   | FGF8<br>Plorobiast growth factor 8 Precessor (PS R 8)(Hepatin blinding growth factor 8)(HBG R 8)(Androgen indeced growth factor)(AIG P) (Source: UniPro1KB)Sniss-Pro1; acc: <u>05507.9</u>                                                                                                    |
| Variation Image                                                    | Cow (Bos taurus)                                                                                        | 1-to-many        |                   | ENSBTAG0000001530<br>Target Nid: 67; Query Nid: 69 (Alian)     | Q863D7_BOVIN<br>Abrobiat growth factor & Pragment (Source: UniProt KB(trEMBL; acc <u>Q863D7</u> )                                                                                                    |
| ID History                                                         | Dog (Canis familiaris)                                                                                  | 1-to-many        |                   | ENSCAFG0000009918<br>Target Nid: 68; Query Nid: 71 (Align)     | FGF8_CANFA<br>Hbrobilist growth factor 8 (P6 F-8) (H60 F-8) (Androgen-Indeced growth factor) (Al6P) (Pregnent), (Source: UniProf/K8);Soiss-Prof, acc: <u>062683</u>                                                                                                    |
| User data                                                          | Guinea Pig (Cavía porcollus)                                                                            | 1-to-many        |                   | ENSCP 0 G00000021533<br>Target Nid: 72; Query Nid: 63 (Align)  | FGF8<br>Mbrobiast growth factor & Precusor (PDF &)Oreparin binding growth factor &)(HBDF &)(Androgen-indeced growth factor)(ADP) (Source: UniProtKB)Swiss-Prof, acc: PSS07.9                                                                                                    |
| Configure this page                                                | Ciona intestinalis                                                                                      | 1-to-many        |                   | ENSCING000000302<br>Target Nid: 10; Query Nid: 15 (Align)      | NP_001027648.1<br>Revolusing rowth Sector 0/17/10 (Source: RefSeq_pepfide; acc: <u>NP_001027648</u>                                                                                                    |
| Add custom data to page<br>Export data                             | Ciona savignyi                                                                                          | 1-to-many        |                   | ENSCSAVG00000011185<br>Target Skid: 14; Query Skid: 27 (Align) | Q86GG2_CIOSA<br>Mbroblast growth factor 017710 isoform 1. (Source: UniProfikButrEMB1; acc: <u>0957940</u>                                                                                                    |
| Bookmark this page                                                 | Horse (Equus caballus)                                                                                  | 1-to-many        |                   | ENSECAGODODOD10125<br>Target Skid: 47; Query Skid: 46 (Align)  | FGF8 Fibroblast growth factor 0 Precessor (F0 F 0)01eparity binding growth factor 0)(H00 F 0)(Androgen induced growth factor)(AIOT) (Source: UniProtK0)Source Prot, acc. <u>PSS07.9</u>                                                                                                    |
|                                                                    | Cat (Felis catus)                                                                                       | 1-to-many        |                   | ENSECAG0000007177<br>Target Skid: 55; Query Skid: 53 (Align)   | FGF8 Rbroblast growth factor 8 Precessor (F0F8)(Heparin-binding growth factor 8)(H80F8)(Androgen-induced growth factor)(A0F) (Source: UniProtK8)(Source Prot, acc. <u>PS5073</u>                                                                                                    |
|                                                                    | Chicken (Gallus gallus)                                                                                 | 1-to-many        |                   | ENSGAL G0000007706<br>Target Sid: 76; Query Sid: 61 (Align)    | FGP8_CHICK<br>Ribroblist growth factor 8 precessor (F0F-8) (H80F-8). (Source: UniProfK8)Sniss-Prot, acc. <u>090722</u> )                                                                                                    |
|                                                                    | Stickleback (Gasterosteus aculeatus)                                                                    | 1-to-1           |                   | ENSGAC G0000003803<br>Target Sid: 61; Query Sid: 63 (Align)    | FGP8 (1 of 2)<br>Ribroblast growth factor 8 Precessor (FGF 8)(Heparin binding growth factor 8)(HBGF 8)(Androgen indeced growth factor)(AIGP) (Source: UniProfKB)Swiss Prof, acc: <u>P5507.3</u>                                                                                                    |
|                                                                    | Gorilla (Gorilla gorilla)                                                                               | 1-to-many        |                   | ENSGG0G0000015108<br>Target Sid: 25; Query Sid: 16 (Align)     | FGF8 Rbroblast growth factor 8 Precessor (F6F 8)(Heparin blinding growth factor 8)(H86F 8)(Androgen indeced growth factor)(AIGF) (Source: UniProtK8)Swiss Prot, acc. <u>P5507.9</u>                                                                                                    |
|                                                                    | Human (Homo sapiens)                                                                                    | 1-to-many        |                   | ENSCO0000107831<br>Target %id: 65; Query %id: 75 (Alian)       | FGP8<br>Ribrobiast growth factor 8 Precessor (PGF 8)(Heparin binding growth factor 8)(HBGF 8)(Androgen indeced growth factor)(AIGP) (Source: UniProtKB(Sixiss: Prot) acc. <u>P5507.9</u>                                                                                                    |
|                                                                    | Macaque (Macaca mulatta)                                                                                | 1-to-many        |                   | ENSMMUG00000015771<br>Target %id: 73; Query %id: 46 (Alian)    | FGF8<br>Hibblish growth factor 8 Precessor (F6F8)(Heparin binding growth factor 8)(H86F8)(Androgen indeced growth factor)(AI6P) (Source: UniProfit B(Swiss-Prof; acc: <u>P55079</u>                                                                                                    |
|                                                                    | Mouse Lemur (Microcobus murinus)                                                                        | 1-to-many        |                   | ENSMIC G00000011733<br>Target Nid: 65; Query Nid: 75 (Alian)   | FGF8<br>Hbrobist growth factor 8 Precessor (FSF 8)(Hepath-binding growth factor 8)(H86F 8)(Androgen-indeced growth factor)(A06P) (Source: UniProfix 8)Swiss-Prof; acc: <u>P5507.9</u>                                                                                                    |
|                                                                    | Opossum (Monodelphis domestica)                                                                         | 1-to-many        |                   | ENSMODG0000011718<br>Target Nid: 50, Query Nid: 72 (Align)     | FGR8<br>Hibbits growth factor 8 Precessor (F6 F 8)(Hepath-binding growth factor 8)(H86 F 8)(Androgen-indeced growth factor)(A0 P) (Source: UniProfix 8)Swise Prof. acc: <u>P5507.9</u>                                                                                                    |
|                                                                    | Mouse (Mas mascans)                                                                                     | 1-to-many        |                   | Target Nid: 56; Query Nid: 71 (Align)                          | FgT8<br>Hbrobiad growth factor 6 Precessor (PD F 8)(Heparin-binding growth factor 8)(H80 F-8)(Androgen-indeced growth factor)(AIOP) (Source: UniProfix B)Swise Prof. acc: P372377                                                                                                    |
|                                                                    | Microbal (Myotis Ricitigus)                                                                             | 1-to-many        |                   | Target Slid: 66; Query Slid: 70 (Align)                        | FGP8<br>Hibrobian growth factor 8 Precessor (PD F 8)(0+eparin-binding growth factor 8)(HBO F-8)(Androgen-induced growth factor)(AIO 7) (Source: UniProfix B)(Swise-Prof), acc: P3507.9                                                                                                    |
|                                                                    | Medaka (Oryzias latipes)                                                                                | 1-to-1           |                   | Target Slid: 78; Query Slid: 79 (Align)                        | FGPB (1 01 2)<br>If broket growth factor & Precursor (TD F 8)0Hepwin-binding growth factor 8)(HBO F 8)(Androgen-induced growth factor)(AIOP) (Source: UniProfxB(Swise-Prof; acc: P5507.9)<br>International State (State State Stat                                                                                                    |
|                                                                    | Chimpanzee (Pan troglodytes)                                                                            | 1-to-many        |                   | Target Sid: 61; Query Sid: 60 (Align)                          | FGP8<br>Hibrobiast growth factor & Precessor (FD F 8)(Heparin binding growth factor 8)(HBD F 8)(Androgen induced growth factor)(AID F) (Source: UniProtKB(Swise Prot, acc. <u>P5507.9</u>                                                                                                    |
|                                                                    | Orangutan (Pongo pygmaeus)                                                                              | 1-to-many        |                   | Target Skid: 55; Query Skid: 43 (Align)                        | FGP8<br>Ribrobiast growth factor & Precessor (FDF 8)(Heparin binding growth factor 8)(HBDF 8)(Androgen indeced growth factor)(AIDF) (Source: UniProtKB(Swise Prot, acc. <u>P5507.9</u>                                                                                                    |
|                                                                    | hyrax (Procavia capetisis)                                                                              | 1-to-many        |                   | Target Sid: 65, Query Sid: 75 (Align)                          | FLAFD<br>Planta<br>Planta |
|                                                                    | Megabat (Preropus Valapyrus)                                                                            | I-to-many        |                   | Target Sid: 55, Query Sid: 62 (Align)                          | FLGF0<br>Florb0<br>Florb0 |
|                                                                    | nai (naicus un vegnuls)                                                                                 | 1-to-many        |                   | Target Sid: 56; Query Sid: 71 (Align)                          | rgro<br>Ploobart growth factor 8 Precessor (PGF 8)(Heparin binding growth factor 8)(HBGF 8)(Androgen indeced growth factor)(AIGF) (Source: UniProtKB)Swiss Prot, acc: <u>P37237</u><br>= con                                                                                                    |
|                                                                    | Zahra Einch / Zaanionunia auttata                                                                       | 1-to-many        |                   | Target Taid: 60; Query Taid: 42 (Align)                        | Honobia growth factor 8 Precursor (FGF 8)(Heparin binding growth factor 8)(HBGF 8)(Androgen-Indeced growth factor)(AIGP) (Source: UniProfixB)Selss-Prob acc: P55073                                                                                                    |
|                                                                    | Zebra rinch ( <i>raennopygla gittata</i> )                                                              | 1-to-many        |                   | Target Wid: 01; Query Mid: 70 (Align)                          | r urro<br>Hibobard growth factor 8 Precessor (FGF 8)(Heparin binding growth factor 8)(HBGF 8)(Androgen indeced growth factor)(AIGF) [Source: UniProtKB(Swiss-Prot) acc: <u>P55079</u><br>FCCP0. (1 = 4.0.)                                                                                                    |
|                                                                    | Tetranden (Tetranden niemuisidie)                                                                       | 1-10-1           |                   | Target Nid: 7+; Query Nid: 60 (Align)                          | Handbild growth factor 8 Precessor (PDP 8)(Heparis binding growth factor 8)(HBDP 8)(Androgen-indexed growth factor)(AIDP) (Source: UniProtKB)84655-Pro); acc: <u>P51079</u>                                                                                                    |
|                                                                    | Delabio (Tursiana transatus)                                                                            | 1-to-man         |                   | Target Nid: 05; Query Nid: 07 (Align)                          | Handbild growth factor & Precessor (PDP b)cheparis-binding growth factor 6)(HBDP 6)(Androgen-indeced growth factor)(AIDP) (Source: UniProtKB)SHISSE Pro); acc: PS107.9                                                                                                    |
|                                                                    | Vananua francisalia                                                                                     | 1-to-many        |                   | Target Nid: 67; Query Nid: 70 (Align)                          | Handblad growth factors Precessor (PDP-6)(Hapwis-binding growth factors)(HBDP-6)(Androgen-indeced growth factor)(ADP) [Source: UniProtKB)Swise Prot, Acc. <u>PS102.9</u>                                                                                                    |
|                                                                    | Manu exemptes disperants of all here the                                                                | r=co-many        |                   | Target Nid: 81; Query Nid: 81 (Align)                          | nyno<br>Pafo-prov protein, (Source: UniProfXBUTEMBU; acc: <u>064133</u>                                                                                                    |
|                                                                    | were sequence and memory or an noniologues.                                                             |                  |                   |                                                                |                                                                                                    |

Ensembl calculates the closest putative orthologues for species pairs. The stable identifiers of putative orthologous genes lead to the corresponding '<u>GeneView</u>' display of that gene within the web site for the other species. The homologous genes represent the best reciprocal BLAST hits for the two species with additional pairs obtained by a combination of BLAST and location information for more closely related species. These homologues may therefore potentially represent orthologues. Types of orthologous gene pairs are described on the webpage; dN/dS ratios (non-synonymous to synonymous substitutions – an indicator of selective pressure) are also displayed.

Click on align under the human orthologue to show the alignment:

| Gene: fgf8a                                                                                                    | Gene: fgf8a (ENSDARG0000003399)                                                                                                    |                                                                                   |                             |                                     |           |  |  |
|----------------------------------------------------------------------------------------------------|----------------------------------------------------------------------------------------------------|-----------------------------------------------------------------------------------|-----------------------------|-------------------------------------|-----------|--|--|
| Gene summary     Splice variants (1)     Supporting evidence     Sequence     External references (0)     Regulation     Comparative Genomics     Gene Tree     Gene Tree     Gene Tree (text)     Gene Tree (alignment     Orthologues (29)     Paralogues (4) | fibroblast growth factor 8 a [Source:RefSeq peptide;Acc:NP_571356]       Location     Chromosome 13: 33,446,378-33,452,845 reverse strand.       Transcripts     There is 1 transcript in this gene:         |                                                                                   |                             |                                     |           |  |  |
|                                                                                                    | Transcripto Transcripto                                                                                                    | Name Transcript ID Protein ID Description                                         |                             |                                     |           |  |  |
|                                                                                                    |                                                                                                    | fgf8a ENSDART00000025583                                                          | ENSDARP00000018653          | protein coding                      |           |  |  |
|                                                                                                    | 702                                                                                                    |                                                                                   |                             |                                     |           |  |  |
|                                                                                                    | « Orthologues Ortholog Alignme                                                                                                    |                                                                                   |                             |                                     |           |  |  |
|                                                                                                    | Ortholog type: 1 to many orthologue                                                                                                    |                                                                                   |                             |                                     |           |  |  |
|                                                                                                    | Species                                                                                                    |                                                                                   | Gene ID                     |                                     | Peptide I |  |  |
| Protein families (1)                                                                                                    | Danio rerio                                                                                                    | ENSDARG0000                                                                       | 0003399                     | ENSDARP0000                         | 0018653   |  |  |
| Genetic Variation                                                                                                    | Homo sapiens                                                                                                    | ENSG00000107                                                                      | 831                         | ENSP00000321                        | 1797      |  |  |
| - Variation Table<br>- Variation Image<br>- External Data<br>⊡- ID History<br>- Gene history<br>⊡- User data<br>- Personal annotation                                                                                                    | CLUSTAL W(1.81) multiple sequence alignment                                                                                                    |                                                                                   |                             |                                     |           |  |  |
|                                                                                                    | ENSDARP00000018653/1-210<br>ENSP00000321797/1-244                                                                                                    | MRL IPSRLSYLFLHLFAFCYYAQ<br>MGSPRSALSCLLLHLLVLCLQAQEGPGRGP<br>* * ** *: ***: * ** | AL GREL ASL FRAGREP QGUSQQQ | JT IQSPPN<br>JTVQSSPN<br>**: **. ** |           |  |  |
| <ul> <li>Configure this page</li> <li>Add custom data to page</li> <li>Export data</li> <li>Bookmark this page</li> </ul>                                                                                                    | ENSDARP00000018653/1-210 FTQHVSEQSKVTDEVSRELIRTYQLYSETSGKHVQVLANKKINAMAEDGDVHAKLIVETD<br>ENSP00000321757/1-244 FTQHVSEQSLVTDQLSELIRTYQLYSETSGKHVQVLANKEINAMAEDGDPFALIVETD                                    |                                                                                   |                             |                                     |           |  |  |
|                                                                                                    | ENSDARP00000018653/1-210 TFGSRURIKGAETGFYICMIRRGKLIGKKNGLGKDCIFTEIVLENNYTALQNVKYEGWYM<br>ENSP00000321797/1-244 TFGSRURVRGAETGLYICMIRKGKLIAKSNGKGKDCVFTEIVLENNYTALQNAKYEGWYM<br>*******::******               |                                                                                   |                             |                                     |           |  |  |
|                                                                                                    | ENSDARP0000018653/1-210 AFTRKGRPRKGSKTRQHQREUHIMKRLPKGHQIAEHRPFDFINYPFINRTKRTR<br>ENSP00000321757/1-244 AFTRKGRPRKGSKTRQHQREUHIMKRLPRGHHTT-EQSLRFEFLNYPFFTRSLRGSQRTW<br>************************************ |                                                                                   |                             |                                     |           |  |  |
|                                                                                                    | ENSDARP00000018653/1-210<br>ENSP00000321797/1-244                                                                                                    | YSG-ER<br>APEP-R<br>*                                                             |                             |                                     |           |  |  |

N.B. Orthologue prediction only allows two aligned sequences to be viewed. Aligned eutherian or amniota genome sequences can be viewed within Ensembl using the MLAGAN parameters. Multiple sequence alignment programmes such as ClustalW should be used to align more than two orthologous nucleotide (mRNA) or protein sequences (covered in modules 2 and 3).

# Confirming true orthology:

Other features of orthologue prediction will now be used to assess the exon/intron structures and chromosomal context of putative orthologues. Orthologous gene pairs often have similar transcript structures. These can be compared visually using AlignSliceView at Ensembl. This is not available in the current Ensembl release, so we will have to use an archive site.

Click back to the Gene summary page for *fgf8a*, and click on the view in archive site link at the bottom of the page and chose ensembl 47.

| Ensembl release 47: Danio rerio Gene report for ENSDARG0000003399 - Iceape                                                                                   |                                                                                                    |                                                                                                    |                                                                                                    |                                                                                                    |  |  |  |  |  |
|----------------------------------------------------------------------------------------------------|----------------------------------------------------------------------------------------------------|----------------------------------------------------------------------------------------------------|----------------------------------------------------------------------------------------------------|----------------------------------------------------------------------------------------------------|--|--|--|--|--|
| _ Elle Edit View Go Bookmarks Iools Window Help                                                                                                    |                                                                                                    |                                                                                                    |                                                                                                    |                                                                                                    |  |  |  |  |  |
|                                                                                                    | 🕟 http://oct2007.archive.ensembl.org/Danio_rerio/geneview?gene=ENSDARG00000003399                                                                                                    |                                                                                                    |                                                                                                    |                                                                                                    |  |  |  |  |  |
| 🔟 🏦 Home 🛛 Bookmarks 🛇 Red Hat Network 🛇 Training 🛇 Documentation 🛇 Support 🛇 Software 🛇 Developers 🛇 Embedded 🛇 Search 🗞 Hardware 🛇 Downloads 🛇 Shop 🛇 News |                                                                                                    |                                                                                                    |                                                                                                    |                                                                                                    |  |  |  |  |  |
| Archive: Ensembl Zebrafish GeneView                                                                                                    |                                                                                                    |                                                                                                    |                                                                                                    |                                                                                                    |  |  |  |  |  |
| Ensembl release 47 - Oct 2007                                                                                                    |                                                                                                    |                                                                                                    |                                                                                                    | HOME + BLAST + BIOMART + SITEMAP                                                                                                    |  |  |  |  |  |
| Your Archive EnsEMBL                                                                                                    | Ensembl Gene Report                                                                                                    | Ensembl Gene Report for ENSDARG0000003399                                                                                                    |                                                                                                    |                                                                                                    |  |  |  |  |  |
| Login or Register                                                                                                    | Gene                                                                                                    | fall8 (ZFIN) Synonyms: ace, acerebellar, cb110, et1D309886.13, fgf-8, id3bd5031, wu/tb73a06 to view all Archive ensembligenes linked to the name dick here.                                                                                                    |                                                                                                    |                                                                                                    |  |  |  |  |  |
| About User Accounts                                                                                                    | Ensembl Gene ID                                                                                                    | ENSDARG0000003399                                                                                                    |                                                                                                    |                                                                                                    |  |  |  |  |  |
| Gene information                                                                                                    | Genomic Location                                                                                                    | This gene can be found on Chrom<br>The start of this gene is located in                                                                                                    | osome 13 at locatio<br>Contig CR925797                                                                                                    | iton 20 <u>586,784-20,573,252</u> .<br>97.8.                                                                                                    |  |  |  |  |  |
| Genomic sequence     Genomic sequence alignment                                                                                                    | Description                                                                                                    | floroklast growth factor 8 Source: Refseq_pupide.NP_571356                                                                                                    |                                                                                                    |                                                                                                    |  |  |  |  |  |
| Gene splice site image     Gene tree info.                                                                                                    | Prediction Method                                                                                                    | Genes were annotated by the Ensembl automatic analysis pipeline using either a GeneWeseExonerate model from a database protein or a set of aligned cDNAs followed by an ORF prediction.<br>GeneWeseExonerate models are further combined with available aligned cDNAs to annotate UTRs (For more information see V Curven et al., Genome Res. 2004 14 942-50) |                                                                                                    |                                                                                                    |  |  |  |  |  |
| <ul> <li>Gene variation info.</li> <li>ID history</li> </ul>                                                                                                 | Transcripts                                                                                                    | 1018 ENSDART00000025583                                                                                                    | 3                                                                                                    | ENSDARP00000018653 [Transcript info] [Exon info] [Peptide info]                                                                                                    |  |  |  |  |  |
| Transcript information     Exon information     Protein information     Export gene data     Chromosome 13                                                   |                                                                                                    | Fe<br>Chr.<br>Len<br>DN/                                                                                                    | Features V<br>Chr. 13<br>Length<br>DNA(contigs)                                                                                                    | 20.58 Ma 20.57 Ma 20.57 Ma 20.57 Ma 20.57 Ma 20.57 Ma 20.58 Ma 20.57 Ma 20.57 Ma 20.58 Ma 20.57 Ma 20.58 Ma 20.57 Ma 20.57 Ma 20.                                                                                                    |  |  |  |  |  |
| 20,566,784 - 20,573,252                                                                                                    |                                                                                                    | E                                                                                                    | Ensembl trans.                                                                                                    | < fg/8<br>Ensembl Known Protein Coding                                                                                                    |  |  |  |  |  |
| View of Chromosome 13     Graphical view                                                                                                    |                                                                                                    | ľ                                                                                                    | Length                                                                                                    | 20.58 Mb 20.57 Mb 20.57 Mb 20.57 Mb 20.58 Mb                                                                                                    |  |  |  |  |  |
| Export from region Export Gene info in region Export SNP info in region Ensembl Archive                                                                      | Orthologue Prediction                                                                                                    | The following gene(s) have been id<br>(N.B. If you don't find a homologu<br>Species<br>Bos taurus<br>Canis familiaris                                                                                                    | dentified as putative<br>le here, it may be a<br><b>Type</b><br>1-to-many<br>1-to-many                                                                                                    | Ive orthologues:<br>a between-species paralogue. Please view the <u>ourse tree info</u> or export between-species paralogues with BioMart to see more.)<br><b>Gene Geneticity</b><br><b>FIRSTACOMMONITY</b><br><b>FIRSTACOMMONITY</b><br><b>FIRSTACTIONALS</b><br><b>FIRSTACTIONALS</b><br><b>FIRSTA</b> |  |  |  |  |  |
| <ul> <li>View previous release of page<br/>in Archive!</li> <li>Stable Archive! link for this</li> </ul>                                                     | retributs release of page<br>intel<br>Architer link for this<br>Ciona intestinalis<br>Architer link for this<br>Ciona intestinalis<br>1-to-mary<br>ENSCINC0000003322 (NP_00116276)<br>1 to-mary |                                                                                                    | Phenobials around factors of (PF-6) (HBCF-6) (Androgen-indiced growth factor) (ANDP) (Phagnenth, (SourcesUnipro1)(SWISSPR01,Acc:062682) Phage State (SourcesUnipro1)(SWISSPR01,Acc:062682) Phage State (SourcesUn |                                                                                                    |  |  |  |  |  |
| page                                                                                                    |                                                                                                    | Ciona savignyi                                                                                                    | 1-to-many                                                                                                    | moreousi shortim nachra (na logani kan shorta) papino (mr. 2010/2016)<br>prave tuki na je voji kuki na<br>y ENSCSAV/20000011185 (2086/GG2_CTOSA) pretitionalistvisti plajan                                                                                                    |  |  |  |  |  |
| Sanger емес-ее                                                                                                    |                                                                                                    | Felis catus                                                                                                    | 1-to-many                                                                                                    | Depart Mid: 14 (Sury Mid: 28) 9 ENSECAG00000007172 (FGRB) ( <u>Italificantia Vivia) (Alago</u> ) Physikal growth actore precursor (TO-F6) (HBD-F6) (Androgan: induced growth factory (Alago), [SourceUnipro(ISWISSPROT,Acc.P55073) Physikal growth actore precursor (TO-F6) (HBD-F6) (Androgan: induced growth factory (Alago), [SourceUnipro(ISWISSPROT,Acc.P55073)                                                                                                    |  |  |  |  |  |
|                                                                                                    |                                                                                                    | Gallus gallus                                                                                                    | 1-to-many                                                                                                    | Tevenit Nuk 31; journ Nuk 30)<br>y <u>ENSGAL G00000007706</u> (FGRB_CHICK) <u>Burthconfisitivity (Aligg)</u><br>Ribroblargrowth actore specurace (TGR-8) (HBGR-8) (Source-Uniport/SWS SPR01,AccQ90722)                                                                                                    |  |  |  |  |  |
|                                                                                                    |                                                                                                    | Gasterosteus aculeatus                                                                                                    | 1-to-1                                                                                                    | Length Hair, I's Very Januar equi<br>ENIS GLA COMD0003883 2 (FGF8 (1 of 2)) <u>(Initianity Height)</u><br>Physiolast growth factor 8 processor (FGF 8) (HBGF8) (Andregen-induced growth factor) (AGF). [Searce:UniprofitSWISSPR0T;Acc:PS5073]<br>Termot Mid # 24 (Journ Mid # 34)                                                                                                    |  |  |  |  |  |
|                                                                                                    |                                                                                                    | Homo sapiens                                                                                                    | 1-to-many                                                                                                    | Encode and year and year                                                                                                    |  |  |  |  |  |
|                                                                                                    |                                                                                                    | Macaca mulatta                                                                                                    | 1-to-many                                                                                                    | <u>PINSMMUG0000015771</u> (FGR8) ( <u>tableconfiguley) (Align</u> ) <u>Rhobilist growth factor 5 precessor (FGF-8) (HBGF-8) (Androgen- induced growth factor) (AGF), (SourceUniprot(SWISSPR01;Acc.PS073)             <u>Read Visit 7 SourceVisit 40         </u> </u>                                                                                                    |  |  |  |  |  |
|                                                                                                    |                                                                                                    | Monodelphis domestica                                                                                                    | 1-to-many                                                                                                    | y ENSMOD 600000011718 (FGR8) (with confusitive) (Alex)<br>Physical and a second second and a second second                                                                                                    |  |  |  |  |  |
|                                                                                                    |                                                                                                    | Mas muscakis                                                                                                    | 1-to-many                                                                                                    | V ENSINUS G00000025219 (Fgf8) (Inuticontautus) (Alexa)     froncisar provint factors (Source Instant Symbol, Acc: h06:9960-4)     Invest bids 35 pourty bids 70                                                                                                    |  |  |  |  |  |
|                                                                                                    |                                                                                                    | Myotis kıcılagas                                                                                                    | 1-to-many                                                                                                    | y ENSMLUG0000004959 (FGR9) (milliconfolded (king)<br>Physicial another by the prevator (FGF-8) (HBGF-8) (Androgen- induced growth factor) (Aid P), (SourceUniprot(SWISSPR0t;Acc.P55073)<br>Therebilds (Source) wide S9                                                                                                    |  |  |  |  |  |
|                                                                                                    |                                                                                                    | Oryzias latipes                                                                                                    | 1-to-1                                                                                                    | ENSIDEL 00000000319 (FGF8 (1 of 2)) tentfloanfactived (Alian)<br>Phyrobial arowth actors preceiver (FGF8) (HBOF8) (Androyen: Induced growth factor) (Alio PL (SourceUniprofitSWBSSPR0T,AccP55073)<br>(prayshild): 70 count side 30                                                                                                    |  |  |  |  |  |
|                                                                                                    |                                                                                                    | Pan troglodytes                                                                                                    | 1-to-many                                                                                                    | y ENSETTERS000000000000000000000000000000000                                                                                                    |  |  |  |  |  |

From within orthologue prediction find the human entry and click on multicontigview to view long-range sequence conservation between zebrafish and human.